## Subscribing to the Calendar directly on an iPhone

If you don't use an Internet calendar, you can still subscribe to the VLE calendar on an iPhone directly. The steps below are for an iPhone 5, but should be similar for other models.

 You still need to copy the coloured text from the VLE (or from the line below). If you open this page on your iPhone, you can press and hold on the text to begin the selection process. Then drag the markers to make sure the text (and <u>only</u> the coloured text) is selected. Finally, select Copy.

https://vle.wallingfordschool.com/calendar/export\_execute.php?userid=7072&authtoken=dc3c7 96392b9d336bb7b5f13f7a65fdcd2406d69&preset\_what=all&preset\_time=custom

| pass to your calendar s<br>it, <b>copy</b> it, and finally <b>pace</b> | Сору       | Look Up           | Share           | RL. You need to <b>select</b><br>endar system. |  |  |
|------------------------------------------------------------------------|------------|-------------------|-----------------|------------------------------------------------|--|--|
| nttps://vle.wallingfordschool.com/calendar/export_execute.php?         |            |                   |                 |                                                |  |  |
| userid=7072&authtoken=dc3c7963                                         | 92b9d336bb | 7b5f13f7a65fdcd24 | 06d69&preset_wl | hat=all&preset_time=custom                     |  |  |

- 2. Next, go to Settings / Calendar / Accounts
- 3. Choose Add Account
- 4. Choose Other
- 5. Choose Add Subscribed Calendar

| •••••• giffgaff 🗢 12:09                                | •••••• giffgaff 🗢 12:09 | ••••• giffgaff 🗢 12:09     |
|--------------------------------------------------------|-------------------------|----------------------------|
| Calendar Accounts                                      | Accounts Add Account    | Add Account Other          |
| ACCOUNTS                                               |                         | CALENDARS                  |
| iCloud >                                               | lCloud 🍋                | Add CalDAV Account         |
| Work >                                                 | E S Exchange            | Add Subscribed Calendar >  |
| Outlook<br>Mail, Contacts, Calendars, Reminders, Notes | Google                  | SERVERS                    |
| Add Account >                                          | VALIOOL                 | Add macOS Server Account > |
|                                                        | YAHOO!                  |                            |
| Fetch New Data Push >                                  | Outlook.com             |                            |
|                                                        | Other                   |                            |
|                                                        |                         |                            |
|                                                        |                         |                            |

- 6. Tap and hold in the Server box to bring up the Paste option, and paste in the copied text.
- 7. Click Next. If you get an error message at this point, you probably didn't select all the text correctly before copying.

| •••• giffgaff 🗢 12:10          | ●●●●○ giffgaff 🗢 13:30          |                          |
|--------------------------------|---------------------------------|--------------------------|
| Cancel Subscription Next       | Cancel Subscription             | Next                     |
| Copy Paste                     |                                 |                          |
| Server example.com/cal.ics     | Server vle.wallingfordschool.co | m/c                      |
| Paste the copied text in here. | Description Wallingford School  |                          |
|                                | Username Optional               |                          |
|                                | Password Optional               |                          |
|                                | Use SSL                         | $\bigcirc$               |
|                                | "School" Schools Scho           |                          |
| qwertyuiop                     | qwertyui                        | o p                      |
| asdfghjkl                      | asdfghjk                        | 1                        |
| ☆ z x c v b n m ⊗              | ☆ z x c v b n m                 | $\langle \times \rangle$ |
| 123 😂 . / .co.uk Next          | 123 😂 🖳 space re                | eturn                    |

- 8. Optionally edit the text in Description to something more friendly (by default, it will be the same horrible copied text).
- 9. Click Next, then Save.

You should then see the new calendar listed under Subscribed Calendars. On the Calendar app, it will be listed under Subscribed.

| ••••• giffgaff 🗢 13:31                              |       | ●●●○○ giffgaff 🗢 13:32                   |            |
|-----------------------------------------------------|-------|------------------------------------------|------------|
| Calendar Accounts                                   |       | Edit Calendars                           | Done       |
| ACCOUNTS                                            |       | • Home                                   | i          |
| iCloud<br>iCloud Drive, Contacts and 7 more         | >     | • Work                                   | i          |
| Work<br>Mail, Calendars                             | >     | SUBSCRIBED                               |            |
| Outlook<br>Mail, Contacts, Calendars, Reminders, No | > >   | <ul> <li>Wallingford School</li> </ul>   | í          |
| Subscribed Calendars<br>Wallingford School          | >     | OTHER                                    |            |
| Add Account                                         | >     | UK Holidays     Subscribed               | i          |
|                                                     |       | 👸 Birthdays                              |            |
| Fetch New Data Pu                                   | ish > | <ul> <li>Events Found in Apps</li> </ul> |            |
|                                                     |       |                                          |            |
|                                                     |       | Show Declined Events                     | $\bigcirc$ |
|                                                     |       |                                          |            |